## 児童生徒質問調査 監督者の手引き

調査開始まで PC やタブレット等の端末が調査対象児童(生徒)一人につき1台あることを 確認しておいてください。

調査開始 児童(生徒)を着席させ、人数を確認してください。

徒)に伝えてください。

 \_\_分前 授業支援ソフトや QR コードの読み取り等の学校の実態に合わせた方法で、

 Google フォームの「児童(生徒)質問調査票」を開かせてください。

 ※ 適宜、開くことのできない児童(生徒)や操作方法の分からない児童(生)

徒)を支援してください。1 「「市町」、「学校名」、「組」、「出席番号」を選んでください。」と児童(生)

※ 特別支援学級で実施する場合は、通常学級の次の組番号を選択するように、 児童(生徒)に指示してください。 (例えば、通常学級が2学級、特別支援学級が1学級の場合、該当の特別支援学級は3組を選択する。)

- 2 「組、出席番号が間違えていないかよく確認して、「次へ」のボタンをクリ ックしてください。」と児童(生徒)に伝えてください。
- 3 「「注意」のページに進みましたか。進んでいなければ、手を挙げてください。」
- ※ 全員が進んでいることを確認してください。
- 4 「この調査は、授業の内容や授業のやり方をよりよくするためのもので、 皆さんの成績とは関係ありません。ふだんの生活や学習について、ありのま まを答えてください。回答する時間は、45分(50分)です。」と児童(生徒) に伝えてください。
- 5 質問調査票に表示してされている「注意」のところを、ゆっくり読んで説 明してください。
  - 「注意
  - 1 この調査は、あなたの生活や学習などについてたずねるものです。
  - 2 調査は、生活などについての質問と学習についての質問があります。
  - 3 テストではありませんが、質問を注意深く読み、できるだけ正確に答え てください。
  - 4 質問は、いくつかの中から当てはまるものを選ぶようになっています。 質問の意味が分からなかったり、どう答えてよいか分からなかったりする ときは、だまって手をあげ、先生の指示にしたがってください。」
- 6 次の内容を伝えてください。 「回答の途中で×をクリックすると、もう一度初めから回答しなおすことになります。×をクリックしないようにしてください。」 「質問に答えながら、「次へ」のボタンをクリックして回答を進めてください。 全ての質問に答え終わると、最後に送信ボタンが出ます。そのページの回答を確認して「次へ」や「送信」をクリックしてください。」 「回答を行うのは、1度のみです。」

| 開始時刻     | 7 「「次へ」のボタンをクリックして、始めてください。」の合図で調査を始<br>めてください。                                                                                                    |
|----------|----------------------------------------------------------------------------------------------------|
|          | ※ 調査中に児童(生徒)が質問の内容についてたずねた場合は、適宜、回答<br>してください。                                                                                                    |
|          | ※ 時間内に全て終わった児童(生徒)がいても、教室外に出さないようにしてください。                                                                                                    |
| 終了 10 分前 | 8 「あと10分で終わりです。」と児童(生徒)に告げてください。                                                                                                    |
| 終了時刻     | 9 「終わりです。回答をやめてください。」と言って、児童(生徒)に回答を<br>やめさせてください。                                                                                                    |
|          | ※ 児童(生徒)の回答状況により適宜時間を長くしたり短くしたりしてもか<br>まいません。                                                                                                    |
|          | 10 「送信ボタンをクリックし、「これで質問は終わりです。」と表示されたこ<br>とを確認してください。」と言って、児童(生徒)に確認させてください。                                                                                          |
|          | 11 「質問調査票を閉じてください。」と伝えてください。                                                                                                    |
|          | <ul> <li>※ 全ての項目を回答しないと、「次へ」や「送信」で進むことができません。</li> <li>途中から入室し調査を始めた児童(生徒)は最後まで実施させてください。</li> <li>※ 途中で退室し調査をやめた児童(生徒)は、期間内に可能であれば改めて<br/>最初から回答させてください。</li> </ul> |